# لوصو طاقن ىلع دادعإلا جلاعم نيوكت WAP321 و WAP121

## فدەلا

لا تاهجل يلوألاا نيوكتلا يف ةدعاسملل اهمادختسإ متي ةجمدم ةزيم وه دادعإلاا جلاعم WAP. قيلمع لالخ دادعإلا جلاعمل ةيجيردتلاا قيلمعلا كدشرت .تادادعإلاا نيوكت دادعإلاا جلاعم لهسي زاهج ليغشتل ةمزاللاا ةيساسألاا تادادعإلاا لكل نيوكتلا

.دادعإلا جلاعم مادختساب WAP321 و WAP121 زاهج نيوكت ةيفيك لاقملا اذه حرشي

### تباثلا جمانربلا رادص| | قيبطتلل ةلباقلا ةزهجألا

- WAP121 | 1.0.3.4 (<u>ثدحألاا ليزنت</u>)
- WAP321 | 1.0.3.4 (<u>ثدحألا ليزنت</u>)

## دادعإلا جلاعم

**دادعإلا جلاعم ليغشت** رتخاو لوصولا ةطقن نيوكت ةادأ ىلإ لوخدلا ليجستب مق 1. ةوطخلا. *لوصولا ةطقن دادعإ جلاعم* راطإ رهظي:

#### Access Point Setup Wizard

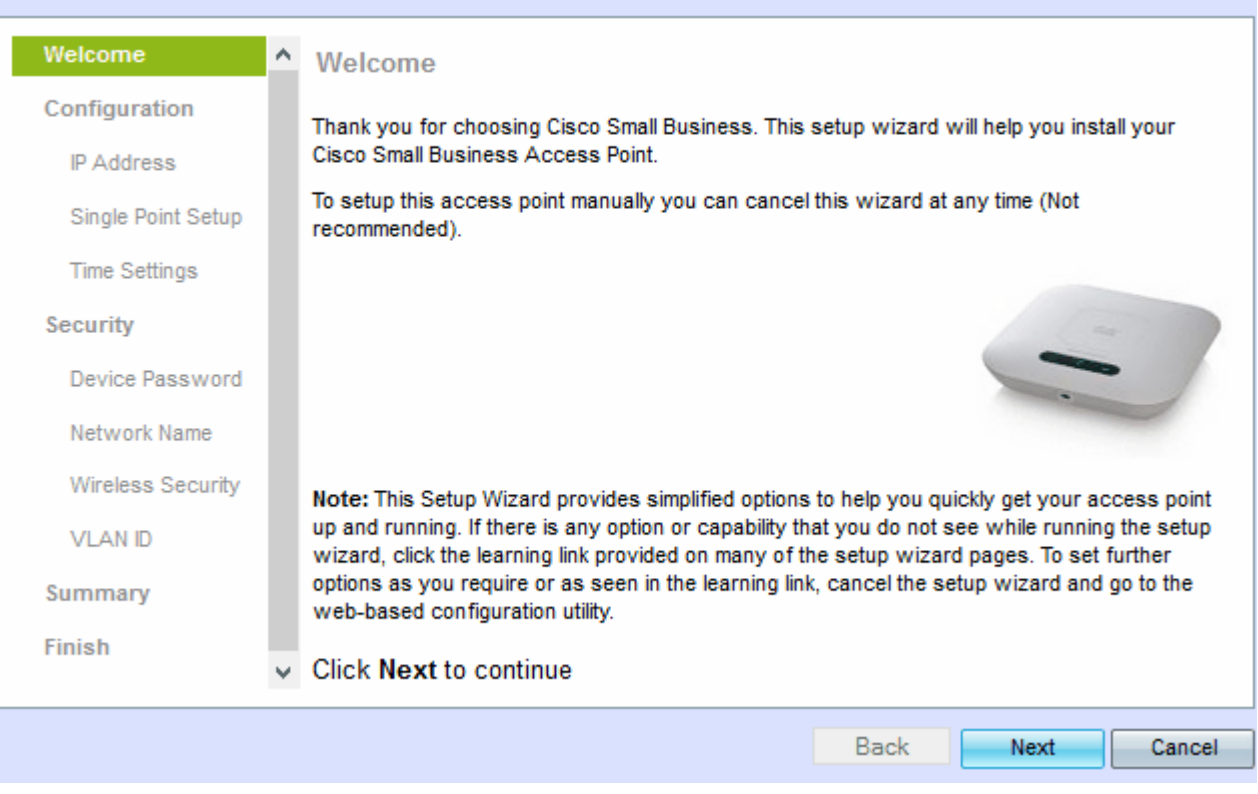

.*IP ناونع - زاهجلا نيوكت* ةذفان رهظت .ةعباتملل **يلاتل**ا قوف رقنا .2 ةوطخلا

| ccess Point Set                  | up | Wizard                                                                   |         |     |         |      |         |     |          |    |    |        |
|----------------------------------|----|--------------------------------------------------------------------------|---------|-----|---------|------|---------|-----|----------|----|----|--------|
| Welcome                          | ^  | Configure Device - IP Ac                                                 | dress   | ;   |         |      |         |     |          |    |    |        |
| Configuration                    |    | Select either Dynamic or Static I                                        | P addre | ss  | for yo  | ur o | levice. |     |          |    |    |        |
| IP Address<br>Single Point Setup | 1  | <ul> <li>Dynamic IP Address (DHCP)</li> <li>Static IP Address</li> </ul> | ) (Reco | mm  | ended   | )    |         |     |          |    |    |        |
| Time Settings                    |    | Static IP Address:                                                       | 192     |     | 168     |      | 1       |     | 245      |    |    |        |
| Security                         |    | Subnet Mask:                                                             | 255     |     | 255     |      | 255     |     | 0        |    |    |        |
| Device Password                  |    | Default Gateway:                                                         | 192     | 1.  | 168     | ٦.   | 1       | 1.  | 1        | 1  |    |        |
| Network Name                     |    | DNS:                                                                     |         | 1.  |         | ٦.   |         | 1.  |          |    |    |        |
| Wireless Security                |    | Secondary DNS (optional):                                                |         | 1.  |         | ٦.   |         | 1.  |          |    |    |        |
| VLAN ID                          |    |                                                                          |         |     |         |      |         |     |          |    |    |        |
| Summary                          |    | <u>Learn more about the difference</u>                                   | nt conn | ect | ion typ | es   |         |     |          |    |    |        |
| Finish                           | ~  | Click Next to continue                                                   |         |     |         |      |         |     |          |    |    |        |
|                                  |    |                                                                          |         |     |         |      | Ba      | ack | <u>ر</u> | Ne | xt | Cancel |

IP ناونع ديدحتل اهمادختسإ ديرت يتلا ةقيرطلا عم قفاوتي يذلا ويدارلا رز رقنا .3 ةوطخلا ب صاخلا

- WAP ب صاخلا IP ناونع نييعت متي (نسحتسم) (DHCP) يكيمانيدلا IP ناونع WAP ب صاخلا IP ناونع OHCP مداخ ةطساوب
- ال .WAP ل (يكيتاتسإ نكاس) تباث IP ناونع ءاشنإب كل حمسي تباثلا IP ناونع تباث IP ناونع ريغتي.

.9 ةوطخلا ىلإ يطختلاب مقف ،يكيمانيدلا IP ناونع قوف رقنلا مت اذإ **:ةظحالم** 

| Access Point Set   | up | Wizard                                                                   |                             |
|--------------------|----|--------------------------------------------------------------------------|-----------------------------|
| Welcome            | ^  | Configure Device - IP Ad                                                 | ddress                      |
| Configuration      |    | Select either Dynamic or Static IF                                       | IP address for your device. |
| IP Address         |    |                                                                          |                             |
| Single Point Setup |    | <ul> <li>Dynamic IP Address (DHCP)</li> <li>Static IP Address</li> </ul> | ') (Recommended)            |
| Time Settings      |    | Static ID Address:                                                       | 102 169 1 245               |
| Security           |    | Subact Maak                                                              |                             |
| Device Password    |    | Default Gateway:                                                         | 192 . 168 . 1 . 1           |
| Network Name       |    | DNS:                                                                     |                             |
| Wireless Security  |    | Secondary DNS (optional):                                                | 2.2.2.2                     |
| VLAN ID            |    |                                                                          |                             |
| Summary            |    | Learn more about the difference                                          | ent connection types        |
| Finish             | ~  | Click Next to continue                                                   |                             |
|                    |    |                                                                          | Back Next Cancel            |

IP ناونع ءاشنإ متي .لاجم يكيتاتسإ نكاس ناونعلا يف WAP لا نم ناونعلا تلخد .4 ةوطخلا ةكبشلا يف رخآ زاهج لبق نم همادختسإ بجي الو كلبق نم اذه.

.ةيعرفلا ةكبشلا عانق لقح يف IP ناونعل ةيعرفلا ةكبشلا عانق لخدأ .5 ةوطخلا

نوكت .لاجم لخدم ريصقتلا يف WAP لا ل لخدم ريصقتلا نم ناونعلا تلخد .6 ةوطخلا كب صاخلا مجوملل منييعت متي يذلا صاخلا IP ناونع ةداع ةيضارتفالا ةباوبلا.

IP ناونع لخدأف كتكبش جراخ بيولا تاحفص ىلإ لوصولا ديرت تنك اذإ (يرايتخإ) .7 ةوطخلا صاخلا IP ناونع حنم متي نأ بجيف ،DNS لقح يف (DNS) يساسألا لاجملا مسا ماظنب صاخلا مداخب DNS مداخب

DNS. يوناثلا نم ناونعلا، الجم DNS يوناثلا يف (يرايتخإ) 8. ةوطخ لخدي

*قو*طخلا ( ماظن المان المراجن ، من المان المان الم

| ccess Point Set       | Nizard                                                      |                                                     |
|-----------------------|-------------------------------------------------------------|-----------------------------------------------------|
| Welcome               | Single Point Setup Set A Clust                              | er                                                  |
| Configuration         | A cluster provides a single point of adminis                | tration and lets you view, deploy, configure, and   |
| ✓ IP Address          | secure the wireless network as a single en<br>devices.      | ntity, rather than as a series of separate wireless |
| Single Point<br>Setup | Create a New Cluster     Pacommended for a new deployment a | nvironment                                          |
| Time Settings         | New Cluster Name: New                                       | an an an an an an an an an an an an an a            |
| Security              | AP Location:                                                |                                                     |
| Device Password       | O Join an Existing Cluster                                  | s access points to the existing deployment          |
| Network Name          | environment.                                                |                                                     |
| Wireless Security     | Existing Cluster Name:                                      |                                                     |
| VLAN ID               | O De pet Sachle Single Baint Satur                          |                                                     |
| Summary               | Recommended for single device deploy<br>individually.       | ments or if you prefer to configure each device     |
| Finish                | Click Next to continue                                      |                                                     |
|                       |                                                             | Back Next Cancel                                    |

يه تارايخلا. همادختسإ يف بغرت يذلا رايتخالاا رز رقنا. 10 ةوطخلا

- ةكبشلا نيمأتل ديدج ةعومجم ماظن ءاشنإل مدختسي ديدج ةعومجم ماظن ءاشنإ دحاو نايكك ةيكلساللا
  - .ديدجلا ةعومجملا ماظن مسا لقح يف ةعومجملا ماظن مسا لخدأ ديدج ةعومجم ماظن مسا -

. لوصولا ةطقن عقوم لقح يف لوصولا ةطقن عقوم لخدأ - لوصولا ةطقن عقوم -

- .دوجوم ةعومجم ماظن ىلإ ديدج زاهج ةفاضإل مدختسي دوجوم ةعومجم ماظن ىلإ مامضنالا لقح يف لعفلاب هؤاشنإ مت يذلا ةعومجملا ماظن مسا لخدا - دوجوملا ةعومجملا ماظن مسا -دوجوملا "ةعومجملا ماظن مسا"
  - . لوصولا ةطقن عقوم لقح يف لوصولا ةطقن عقوم لخدأ لوصولا ةطقن عقوم -
- عيمج نيوكتو ةعومجملا ماظن دادعإ ليطعتل مدختسي ةدحاو ةطقن دادعإ نيكمت مدع يدرف لكشب ةزهجألا

ماظنلا خيرات نييعت - زامجلا نيوكت ةذفان رمظت .ةعباتملل **يلاتلا** قوف رقنا .11 ةوطخلا *متقوو.* 

| Access Point Setup Wizard |   |                     |                             |        |          |        |
|---------------------------|---|---------------------|-----------------------------|--------|----------|--------|
| Welcome                   | ^ | Configure Dev       | ice - Set System Date And   | d Time |          |        |
| Configuration             |   | Enter the time zone | , date and time.            |        |          |        |
| ✓ IP Address              |   |                     | -                           |        |          |        |
| Single Point Setup        |   | Time Zone:          | USA (Pacific)               |        | <b>Y</b> |        |
| Time Settings             |   | Set System Time:    | Network Time Protocol (NTP) |        |          |        |
| Security                  |   |                     | OManually                   |        |          |        |
| Device Password           |   | NTP Server:         | 0. pool.ntp.org             |        |          |        |
| Network Name              |   |                     |                             |        |          |        |
| Wireless Security         |   | CLearn more abou    | it time settings            |        |          |        |
| VLAN ID                   |   |                     |                             |        |          |        |
| Summary                   |   |                     |                             |        |          |        |
| Finish                    | * | Click Next to co    | ontinue                     |        |          |        |
|                           |   |                     |                             | Back   | Next     | Cancel |

ةينمزلاا ةقطنملا ةلدسنملا ةمئاقلا نم ةينمز ةقطنم رتخأ .12 ةوطخلا.

تقو نييعتل اهمادختسإ ديرت يتلا ةقيرطلا عم قفاوتملا ءاقتنالا رز رقنا .13 ةوطخلا WAP.

- . NTP مداخ نم تقولا ىلع WAP لصحي (NTP) ةكبشلا تقو لوكوتورب •
- يف ايودي تقولا لاخدا متي -ايودي WAP.

.15 ةوطخلا ىلإ يطختلاب مقف ،ايودي رقنلا مت اذإ **:ةظحالم** 

. NTP مداخ ل.قح يف ت.قول.او خيرات.لا رفوي يذلا NTP مداخ ل.اجم مسا ل.خدأ .14 ةوطخلا

| Access Point Setup Wizard |             |                                     |                               |        |              |        |
|---------------------------|-------------|-------------------------------------|-------------------------------|--------|--------------|--------|
| Welcome                   | ^ Con       | ifigure Dev                         | vice - Set System Date And    | d Time |              |        |
| Configuration             | Enter       | Enter the time zone, date and time. |                               |        |              |        |
| ✓ IP Address              |             |                                     |                               |        |              |        |
| Single Point Setup        | Time        | Zone:                               | USA (Pacific)                 |        | $\checkmark$ |        |
| Time Settings             | Set S       | system Time:                        | O Network Time Protocol (NTP) |        |              |        |
| Security                  |             |                                     | Manually                      |        |              |        |
| Device Password           | Syste       | em Date:                            | September V 9 V 2013 V        |        |              |        |
| Network Name              | Syste       | em Time:                            | 11 🗸 : 42 🗸                   | -      |              |        |
| Wireless Security         |             |                                     |                               |        |              |        |
| VLAN ID                   | € <u>Le</u> | arn more abo                        | <u>ut time settings</u>       |        |              |        |
| Summary                   |             |                                     |                               |        |              |        |
| Finish                    | 05-1        | Nextee                              |                               |        |              |        |
|                           |             | K INEXT TO C                        | onunue                        |        |              |        |
|                           |             |                                     | [                             | Back   | Next         | Cancel |

مئاوقلا نم يلاوتلا ىلع ةنسلاو مويلاو رەشلا رتخاف ،ايودي ەرايتخإ متي ناك اذإ .15 ةوطخلا ماظنلا خيراتل ةلدسنملا.

مئاوقلا نم يلاوتلا ىلع قئاقدلاو ةعاسلا رتخأ ،ايودي ەرايتخإ متي ناك اذإ .16 ةوطخلا ماظنلا تقول ةلدسنملا.

قوف رقنا. 17 ةوطخلا Next (ايلاتكا) المعناي المعناي المعناي المعني المعني المعني المعني المعني المعني المعني الم

| Access Point Set                       | up | Wizard                                                                                                    |  |  |  |
|----------------------------------------|----|----------------------------------------------------------------------------------------------------|--|--|--|
| Welcome                                | ^  | Enable Security - Set Password                                                                                                    |  |  |  |
| Configuration                          |    | The administrative password protects your access point from unauthorized access. For                                                              |  |  |  |
| ✓ IP Address                           |    | security reasons, you should change the access point password from its default settings.<br>Please write this password down for future reference. |  |  |  |
| <ul> <li>Single Point Setup</li> </ul> |    | Enter a new device password:                                                                                                    |  |  |  |
| Time Settings                          |    | New password needs at least 8 characters composed of lower and upper case letters as well                                                         |  |  |  |
| Security                               |    | as numbers/symbols by default.                                                                                                    |  |  |  |
| Device Password                        |    | New Password:                                                                                                    |  |  |  |
| Network Name                           |    | Confirm Password:                                                                                                    |  |  |  |
| Wireless Security                      |    | Password Strength Meter:                                                                                                    |  |  |  |
| VLAN ID                                |    |                                                                                                    |  |  |  |
| Summary                                |    | Password Complexity:                                                                                                    |  |  |  |
| Finish                                 |    | Clear more about passwords                                                                                                    |  |  |  |
|                                        | ~  |                                                                                                    |  |  |  |
|                                        |    | Back Next Cancel                                                                                                    |  |  |  |

رورملا ةملك لقح يف WAP ىلع يرادإلا لوصولل ةبولطم ةديدج رورم ةملك لخداً .18 ةوطخلا

.ةديدجلا

رورملا ةملك ديكأت لقح يف رورملا ةملك سفن لاخدإ دعأ .19 ةوطخلا.

تارايخلا .رورملا ةملك لخدت تنأو ريغتت ةيسأر ةطرشأ رورملا ةملك ةوق سايقم لقح ضرعي يه قحاتملا:

- . رورملا ةملك ديقعت تابلطتم نم ىندألا دحلا ةيبلت متي ال RED •
- ةملك ةوق نكلو ،رورملا ةملك ديقعت تابلطتم نم ىندألا دحلاب ءافولا متي يلاقترب ةفيعض رورملا.
- ة مرك ةوق نوكتو ،رورملا ةمرك ديقعت تابلطتم نم ىندألا دحلا ةيبلت متي رضخأ ةيوق رورملا.

نوكت نأ بلطتي اذه . enable رايتخالاا ةناخ ددح ،ةملك ديقعت نيكمتل (يرايتخإ) .20 ةوطخلا ةيولعو ةريغص زومر/مقرو فرحأ نم نوكتتو لقألاا ىلع فورح 8 لوطب رورملا ةملك.

ة *قلابشلا ةيمستب مق - نيمأتلا نيكمت* راطإ رهظي .ةعباتملل **يلاتلا** قوف رقنا .21 ةوطخلا *.ةيكلساللا*.

| Access | Point | Setup | Wizard |
|--------|-------|-------|--------|
|--------|-------|-------|--------|

| Welcome              | ^ | Enable Security - Name Your Wireless Network                                       |  |  |
|----------------------|---|------------------------------------------------------------------------------------|--|--|
| Configuration        |   | The name of your wireless network known as an SSID identifies your network so that |  |  |
| IP Address           |   | vireless devices can find it.                                                      |  |  |
| ✓ Single Point Setup |   | Enter a name for your wireless network:                                            |  |  |
| ✓ Time Settings      |   | Network Name (SSID): networkname                                                   |  |  |
| Security             |   | For example: MyNetwork                                                             |  |  |
| ✓ Device Password    |   |                                                                                    |  |  |
| Network Name         |   | Learn more about network names                                                     |  |  |
| Wireless Security    |   |                                                                                    |  |  |
| VLAN ID              |   |                                                                                    |  |  |
| Summary              |   |                                                                                    |  |  |
| Finish               |   |                                                                                    |  |  |
|                      | 4 | Click Next to continue                                                             |  |  |
|                      |   | Back Next Cancel                                                                   |  |  |

ةكبشلا مسا لقح يف ةيكلساللا ةكبشلل (SSID) ةمدخلا ةعومجم فرعم لخداً .22 ةوطخلا (SSID). SSID مسا لقح يف قيكلساللا قيلحمل الم المسا وه (SSID).

اقوف رقنا. 23 ةوطخلا (يولات الله مأت - enable security راطإلا رەظي. *كب ةصاخلا ةيكلساللا.* 

#### Access Point Setup Wizard

| Welcome              | ^ | Enable Security - Secure Your Wireless Network                                                                                        |
|----------------------|---|----------------------------------------------------------------------------------------------------|
| Configuration        |   | Select your network security strength.                                                                                                |
| IP Address           |   | Best Security (WPA2 Personal - AFS)                                                                                                   |
| ✓ Single Point Setup |   | Recommended for new wireless computers and devices that support this option.<br>Older wireless devices might not support this option. |
| ✓ Time Settings      |   |                                                                                                    |
| Security             |   | Recommended for older wireless computers and devices that might not support WPA2.                                                     |
| ✓ Device Password    |   | O No Security (Not recommended)                                                                                                    |
| Network Name         |   |                                                                                                    |
| Wireless Security    |   | Enter a security key with 8-63 characters.                                                                                            |
| VLAN ID              |   | Below Minimum                                                                                                    |
| Summary              |   | Show Key as Clear Text                                                                                                    |
| Finink               |   | <u>Learn more about your network security options</u>                                                                                 |
| rinisn               | ¥ | Click Next to continue                                                                                                    |
|                      |   | Back Next Cancel                                                                                                    |

ةكبشلا ىلع ەقيبطت ديرت يذلا ةكبشلا نامأل قباطملا رايتخالا رز ىلع رقنا .24 ةوطخلا ةيكلساللا.

- كتزهجأ تناك اذإ هب ىصويو نيمأت لضفأ رفوي (AES يصخش WPA2) نيمأت لضفأ (AES) مدقتملا ريفشتلا رايعم يصخشلا WPA2 مدختسي .رايخلا اذه معدت ةيكلساللا ةسلج لكل ديدج ريفشت حاتفم مدختسي .ءالمعلا نيب (PSK) اقبسم كرتشم حاتفمو .ةرفشلا كف بعصلا نم لعجي امم
- ة توكلسال ةزهجأ كانه نوكت امدنع نيمأت رفوي (TKIP/AES يصخش WPA) لضفأ نيمأت مدقتملا ريفشتلا رايعم يصخشلا WPA مدختسي .WPA2 معدت ال ةميدق (AES) سايقم مدختسي هنإ .(TKIP) قتقؤملا حيتافملا ةمالس لوكوتوربو IEEE 802. 11i Wi-Fi.
- ِيأَل نكميو رورم ةملك ةيكُلساللا ةكُبشلا بلطتت ال (نُسْحتسم رِيغ) نيمأت دَجوي ال اهيلإ لوصولا صخش.

.27 ةوطخلا ىلإ لقتنا ،نامأ يأ قوف رقنلا متي مل اذإ **:ةظحالم** 

سايقم رەظي ،لباقملا يف .نامألا حاتفم لقح يف كتكبشل رورملا ةملك لخدأ .25 ةوطخلا .يلاعلا نامألا ىوقألا رورملا ةملك رفوت .ةلخدملا رورملا ةملك موق

صنك حاتفملا راهظا رايتخالا ةناخ ددح ،بتكت تنأو رورملا ةملك ىرتل (يرايتخإ) .26 ةوطخلا حضاو.

ةوطخلاا ، الما تنيع - نمأ enable لا رەظي .(**يلاتلا) Next ا**قوف رقنا .27 ةوطخلا ا كب ةصاخلا ةيكلساللا.

| Access Point Set     | up | Wizard                                                                                                    |                                                                                          |          |                              |            |  |  |
|----------------------|----|----------------------------------------------------------------------------------------------------|------------------------------------------------------------------------------------------|----------|------------------------------|------------|--|--|
| Welcome              | ^  | Enable Security                                                                                                    | Assign The V                                                                             | LAN ID F | For Your Wireless Net        | work       |  |  |
| Configuration        |    | By default the VLAN I                                                                                                    | D assigned to the                                                                        | manageme | nt interface for your access | point is 1 |  |  |
| ✓ IP Address         |    | which is also the defai                                                                                                    | which is also the default untagged VLAN ID. If the management VLAN ID is the same as the |          |                              |            |  |  |
| ✓ Single Point Setup |    | specific wireless network can administer this device. If needed, an access control list (ACL) can be created to disable administration from wireless clients. |                                                                                          |          |                              |            |  |  |
| ✓ Time Settings      |    | Enter a VI AN ID for vo                                                                                                    | ur wireless netw                                                                         | ork:     |                              |            |  |  |
| Security             |    | Enter a VEAN D for yo                                                                                                    | ar wireless netw                                                                         | UTK.     |                              |            |  |  |
| Device Password      |    | VLAN ID:                                                                                                    | 45                                                                                       |          | (Range: 1 - 4094)            |            |  |  |
| 🗸 Network Name       |    | <b>0</b>                                                                                                    | la a tala                                                                                |          |                              |            |  |  |
| ✓ Wireless Security  |    | ULearn more about vi                                                                                                    | an ios                                                                                   |          |                              |            |  |  |
| VLAN ID              |    |                                                                                                    |                                                                                          |          |                              |            |  |  |
| Summary              |    |                                                                                                    |                                                                                          |          |                              |            |  |  |
| Finish               |    | 0                                                                                                    |                                                                                          |          |                              |            |  |  |
|                      | ×  | Click Next to conti                                                                                                    | nue                                                                                      |          |                              |            |  |  |
|                      |    |                                                                                                    |                                                                                          |          | Back Next                    | Cancel     |  |  |

يه ةيرادإلاا VLAN id قكبش تناك اذإ .لاجم VLAN id لا يف قكبشلل VLAN id لا تلخد .28 قوطخلا زامجلا قرادإ كنكميف ،ةيكلساللا قكبشلل امنييعت مت يتلا VLAN قكبش امسفن ءالمعلا نم قرادإلا ليطعتل (ACL) لوصولا يف مكحتلا مئاوق مادختسإ اضيأ كنكمي .نييكلساللا

*.كتادادعإ ديكأت - صخلملا* ةذفان رهظي .**(يلاتلا) Next ق**وف رقنا .29 ةوطخلا

| Access Point Setup Wizard |   |                                   |                                      |                  |
|---------------------------|---|-----------------------------------|--------------------------------------|------------------|
| Welcome                   | ^ | Summary - Confirm Your            | r Settings                           |                  |
| Configuration             |   | Please review the following sett  | ings and ensure the data is correct. |                  |
| IP Address                |   | Network Name (SSID): r            | networkname                          |                  |
| Single Point Setup        |   | Network Security Type: V          | WPA2 Personal - AES                  |                  |
| ✓ Time Settings           |   | Security Key: *                   | ********                             |                  |
| • Time octaings           |   | VLAN ID: 4                        | 45                                   |                  |
| Security                  |   | Note: The AP Radio will be enabl  | led after clicking Submit            |                  |
| Device Password           |   |                                   | od artor oloting odolini.            |                  |
| ✓ Network Name            |   |                                   |                                      |                  |
| Wireless Security         |   |                                   |                                      |                  |
| VLAN ID                   |   |                                   |                                      |                  |
| Summary                   |   |                                   |                                      |                  |
| Finish                    |   | Olicely Carbon Materia and Income |                                      | Diat             |
|                           | × | Click Submit to enable set        | ttings on your Cisco Small Busine    | ess Access Point |
|                           |   |                                   | Back                                 | Submit Cancel    |

فلخلا قوف رقنا ،ەئاشنإب تمق دادعإ ريرحت يف بغرت تنك اذإ (يرايتخإ) .30 ةوطخلا.

يتلا تارييغتلا عيمج نع عجارتلاو دادعإلاا جلاعم ءاهنإ يف بغرت تنك اذإ (يرايتخإ) .31 ةوطخلا ر**مألا ءاغلا** قوف رقنا ،اهب تمق.

رەظيس .WAP لا ىلىع دادعإ ةيلمعلا نكمي نأ **ملسي** ةقطقط .ةكبشلا تادادعإ عجار .32 ةوطخلا لمتكم *ةذفان* رەظت ،WAP يەتني امدنع .كتادادعإ نيكمتب WAP موقي امنيب ليمحت طيرش .*زاەجلا دادع]*.

| Access Point Setup Wizard              |   |                                                                                                    |  |  |
|----------------------------------------|---|----------------------------------------------------------------------------------------------------|--|--|
| Welcome                                | ^ | Device Setup Complete                                                                                                    |  |  |
| Configuration                          |   |                                                                                                    |  |  |
| VIP Address                            |   | Congratulations, your access point has been set up successfully. We strongly recommend<br>that you save these settings by writing them down or by copying and pasting them into a text |  |  |
| <ul> <li>Single Point Setup</li> </ul> |   | document. You will need these settings later when you add other wireless computers or<br>devices to your network.                                                                      |  |  |
| ✓ Time Settings                        |   |                                                                                                    |  |  |
| Security                               |   | Cluster Name: New                                                                                                    |  |  |
| Device Password                        |   | Network Name (SSID): networkname                                                                                                    |  |  |
| Network Name                           |   | Network Security Type: WPA2 Personal - AES                                                                                                    |  |  |
| ✓ Wireless Security                    |   | Security Key: *********                                                                                                    |  |  |
| VLAN ID                                |   | Note: To configure WPS, Click "Run WPS" on the Getting Started page, under Initial Setup.                                                                                              |  |  |
| Summary                                |   |                                                                                                    |  |  |
| Finish                                 | ¥ | Click Finish to close this wizard.                                                                                                    |  |  |
|                                        |   | Back Finish Cancel                                                                                                    |  |  |

دادعإلا جلاعم نم جورخلل "**ءاەنا** قوف رقنا .33 ةوطخلا.

ةمجرتاا مذه لوح

تمجرت Cisco تايان تايانق تال نم قعومجم مادختساب دنتسمل اذه Cisco تمجرت ملاعل العامي عيمج يف نيم دختسمل لمعد يوتحم ميدقت لقيرشبل و امك ققيقد نوكت نل قيل قمجرت لضفاً نأ قظعالم يجرُي .قصاخل امهتغلب Cisco ياخت .فرتحم مجرتم اممدقي يتل القيفارت عال قمجرت اعم ل احل اوه يل إ أم اد عوجرل اب يصوُتو تامجرت الاذة ققد نع اهتي لوئسم Systems الما يا إ أم الا عنه يل الان الانتيام الال الانتيال الانت الما